## **CPBK** DevLink

# Драйвер цифровых датчиков OneWire

Версия 1.0

Руководство Пользователя

СРВК DevLink. Драйвер цифровых датчиков OneWire. Руководство Пользователя/1-е изд.

Дата выпуска драйвера 2011 г.

Дата выпуска драйвера 2014 г.

© 2014. ООО «ЭнергоКруг». Все права защищены.

Никакая часть настоящего издания ни в каких целях не может быть воспроизведена в какой бы то ни было форме и какими бы то ни было средствами, будь то электронные или механические, включая фотографирование, магнитную запись или иные средства копирования или сохранения информации, без письменного разрешения владельцев авторских прав.

Все упомянутые в данном издании товарные знаки и зарегистрированные товарные знаки принадлежат своим законным владельцам.

#### ООО «ЭнергоКруг»

РОССИЯ, 440028, г. Пенза, ул. Титова 1 Тел.: +7 (8412) 55-64-95, 55-64-97, 48-34-80 Факс: +7 (8412) 55-64-96 E-mail: <u>info@energokrug.ru</u> http://devlink.ru

Вы можете связаться со службой технической поддержки по E-mail: <u>support@energokrug.ru</u> или <u>support@devlink.ru</u>

Драйвер цифровых датчиков OneWire

### **СОДЕРЖАНИЕ**

Стр.

| 1. | ОБЩИЕ СВЕДЕНИЯ                            | 2 |
|----|-------------------------------------------|---|
| 2. | ОПИСАНИЕ ФАЙЛА КОНФИГУРАЦИИ ДРАЙВЕРА      | 3 |
|    | 2.1 Секция [RELS]                         | 3 |
|    | 2.2 Генерация файла конфигурации драйвера | 3 |
| 3. | ВЗАИМОДЕЙСТВИЕ С СРВК                     | 4 |
|    | 3.1 Привязка переменных БД СРВК           | 4 |

#### 1. ОБЩИЕ СВЕДЕНИЯ

Драйвер цифровых датчиков OneWire (далее драйвер) предназначен для обеспечения информационного обмена устройств серии DevLink с внешними датчиками и реле по шине OneWire.

Все необходимые параметры работы драйвера задаются в файле конфигурации **onewire.ini**.

### 🕑 Внимание!

Данная версия драйвера обеспечивает взаимодействие только с обычными реле. Поддержка остальных типов датчиков будет реализована в следующей версии.

#### 2. ОПИСАНИЕ ФАЙЛА КОНФИГУРАЦИИ ДРАЙВЕРА

Файл onewire.ini — это текстовый файл, который должен находиться в каталоге контроллера /gsw/settings. При его отсутствии драйвер не будет работать. В первой версии в конфигурационном файле указывается только одна секция:

• Секция описания реле, доступных в системе [RELS].

В конфигурационном файле onewire.ini допускается использование комментариев. Для этого используется символ двоеточия ':'. После указанного символа и до конца строки информация в файле не разбирается.

#### 2.1 Секция [RELS].

Секция **[RELS]** содержит список уникальных идентификаторов реле, которые управляются данным контроллером.

Данная секция содержит записи следующего вида:

порядковый\_номер = уникальный\_идентификатор\_реле, где

порядковый\_номер — заданный пользователем целочисленный номер (отличный от нуля), используемый для привязки переменной БД к указанному реле.

уникальный\_идентификатор\_реле – уникальный идентификатор, который имеется у любого устройства OneWire и не может быть изменен. Идентификатор имеет следующий вид: **3A.XXXXXXXXXXXXXXX**, где

3А – код типа устройства OneWire (реле построены на базе микросхемы DS2413);

**XXXXXXXXXXX** – уникальный номер устройства.

#### 2.2 Генерация файла конфигурации драйвера

Для удобства пользователей в драйвере реализована функция автоматической генерации файла конфигурации. Драйвер сканирует подключенные в данный момент времени к контроллеру датчики и реле OneWire и формирует конфигурационный файл /gsw/settings/onewire.ini. Для этого в терминале контроллера необходимо выполнить команду: dsens -g.

После этого пользователь может отредактировать полученный конфигурационный файл, изменив порядковые номера устройств в соответствии с требованиями проекта.

#### 3. ВЗАИМОДЕЙСТВИЕ С СРВК

#### 3.1 Привязка переменных БД СРВК

Для управления внешним реле из СРВК к нему необходимо привязать переменную типа ДВ (дискретная выходная). Для этого необходимо в атрибуте переменной «Номер платы» задать значение 230, а в атрибуте «Номер входа» – порядковый номер реле из конфигурационного файла. При значении переменной ДВ равному 0 реле будет разомкнуто, а при значении 1 – замкнуто.

#### 4 **ПРИМЕР ФАЙЛА КОНФИГУРАЦИИ ДРАЙВЕРА onewire.ini.**

: Список реле [RELS]

1=3A.9AD30000000

2=3A.DFB90000000